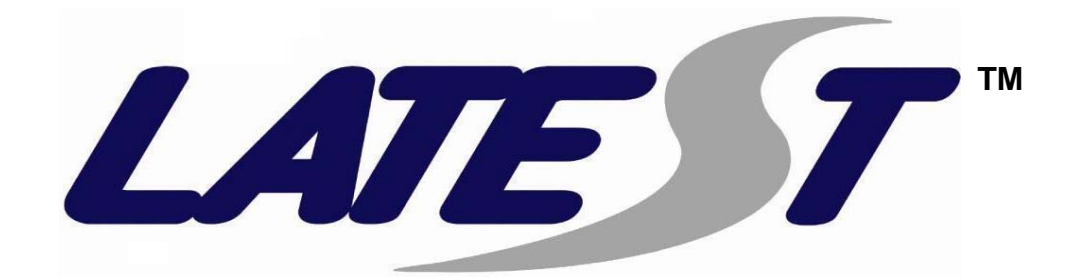

# A500.G3 操作手册

## 2011

介绍

欢迎使用

感谢您选择雷特思软件(深圳)有限公司的汽车诊断产品,本手册是 A500.G3 汽车诊断设备的操作手册,随 A500.G3 标准配置提供给用户。

本手册描述了 A500. G3 的产品信息、硬件连接信息、软件安装和使用方法,请在第一次使用产品前仔细阅读本操作手册。本手册只说明产品的操作使用方法,具体汽车的维修诊断请参照车辆原厂维修手册进行。

由于产品可以更新升级, 雷特思软件(深圳)有限公司保留 不预先通知用户而变更本手册内容的权利。

#### 版权声明

本手册所有内容版权属于雷特思软件(深圳)有限公司所有, 未经允许,任何个人和公司不得以商业利益为目的,以任何形式对 本手册内容进行复制、备份或重新发布!

本公司所提及之其他商标属于其注册公司所有。

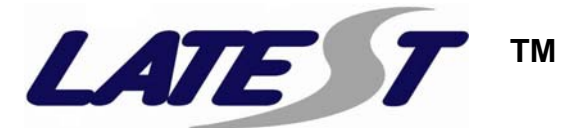

目 录

| 1. | A500.G3 产品概述4    |
|----|------------------|
|    | 1.1产品特点 4        |
|    | 1.2产品规格 4        |
| 2, | 硬件介绍5            |
|    | 2.1 硬件介绍 5       |
|    | 2.2 接头介绍 5       |
| 3. | 运行环境10           |
|    | 3.1 PC (个人电脑) 10 |
| 4. | 使用说明10           |
|    | 4.1 A500.G3 安装10 |
|    | 4.2 软件升级         |
|    | 4.3 硬件升级         |
| 5. | 维修与服务条款          |

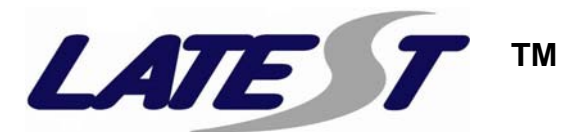

### 1. A500.G3 产品概述

A500.G3 是雷特思公司研发的最新一代汽车检测设备,按照 汽车行业最新国际标准设计,可检测目前市场上大部分的国外车型, 体积小巧。是汽车故障维修地完美产品。

#### 1.1 产品特点

- ◎ 诊断硬件采用双核汽车专用级处理器,兼容大部分汽车协议。
- ◎ 诊断硬件符合国际标准,可灵活配置通讯端口,使用更少的 接头,兼容大部分汽车诊断座。
- ◎ 接插件和连接电缆自主设计开模,使用更可靠方便。
- 1.2 产品规格

| 项目   | 说明                      |
|------|-------------------------|
| 处理器  | 双核汽车专用级处理器              |
| 内存   | 64KB RAM                |
| 闪存   | 64KB FLASH              |
| 诊断接口 | 诊断接口, 16PIN 高可靠易插拔接口    |
| 有线接口 | USB2. 0                 |
| 指示灯  | 3个指示灯,指示 A500 工作状态      |
| 供电   | DC 9V-15V 汽车电源输入        |
| 功耗   | 12W                     |
| 尺寸   | LxWxH=165x115x45 (mm)   |
| 工作温度 | −20 <sup>~</sup> +70 °C |
| 存储温度 | -40~+85 °C              |

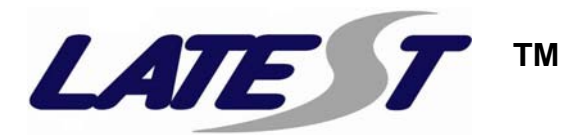

## 2. 硬件介绍

### 2.1 硬件介绍

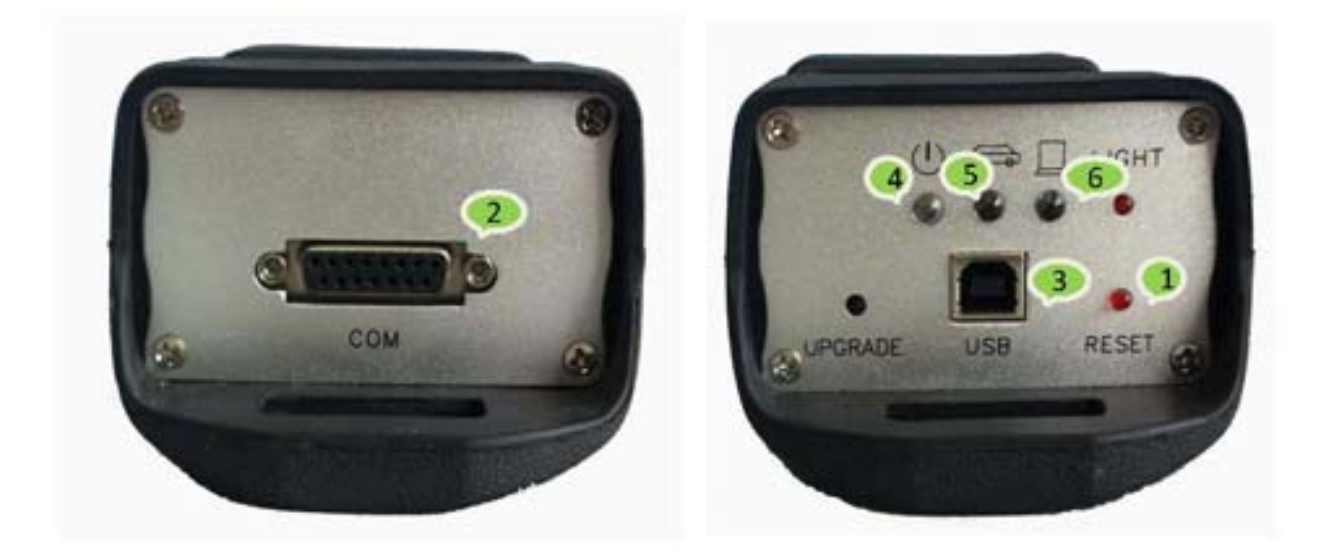

特别说明: RESET 复位处的灯不会亮,在此处只充当按钮的作用。

#### A500.G3 各部件说明:

| 项目  | 名称        | 说明              |  |
|-----|-----------|-----------------|--|
| 1   | RESET 按钮  | 复位固件            |  |
| 2   | 诊断接口      | 通过 DLC 诊断电缆连接车辆 |  |
| 3   | USB 接口    | 通过 USB 通信电缆连接主机 |  |
| 4   | 电源指示灯(红色) | 指示电源状态          |  |
| (5) | 车辆指示灯(绿色) | 固件和车辆通信状态       |  |
| 6   | 电脑指示灯(黄色) | 电脑和固件通信状态       |  |

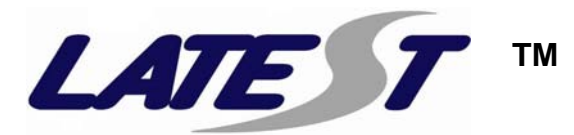

#### 2.2 接头介绍

根据车辆不同需要不同的接头,下面表格是产品配套接头介绍:

| 接头名称     | 接头介绍                 | 接头图片   |
|----------|----------------------|--------|
| OBD II   | 用于诊断车辆 OBD<br>系统     |        |
| 丰田 22PIN | 用于诊断丰田<br>22PIN接头的车型 |        |
| 通用 12PIN | 用于诊断通用<br>12PIN接头的车型 | HINE A |
| 起亚-20PIN | 用于诊断起亚<br>20PIN接头的车型 |        |

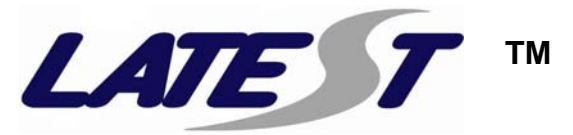

| 本田 3PIN        | 用于诊断本田<br>3PIN接头的车型          |  |
|----------------|------------------------------|--|
| 奥迪 4PIN        | 用于诊断奥迪<br>4PIN接头的车型          |  |
| 宝马 20PIN       | 用于诊断宝马<br>20PIN接头的车型         |  |
| 三菱<br>12+16PIN | 用于诊断三菱<br>12+16PIN 接头的<br>车型 |  |

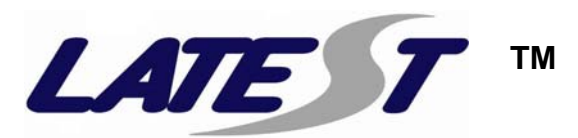

| 尼桑(日产)<br>14+16PIN | 用于诊断尼桑<br>14+16PIN 接头的<br>车型   |  |
|--------------------|--------------------------------|--|
| 奔驰<br>38PIN        | 用于诊断奔驰<br>38PIN接头的车型           |  |
| 点烟线                | 用于诊断设备提<br>供电源                 |  |
| 主线                 | 用于 A500. G3 和诊<br>断接头之间的连<br>接 |  |

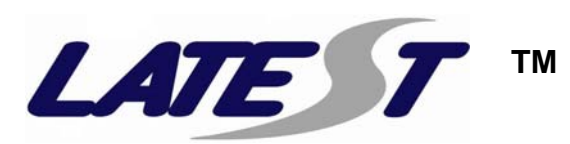

| 电源线   | 用 于 诊 断 设 备 提<br>供 电 源 |  |
|-------|------------------------|--|
| USB 线 | A500.G3 和 PC 之<br>间的连接 |  |

## 3. 运行环境

#### 3.1 PC (个人电脑)

A500.G3 需要与 PC 连接已完成诊断或其他功能,你的 PC 需要满足 以下条件:

a. 处理器: 奔腾 3/1GHz 或以上。

b. 内存: 256MB 或以上。

c. 硬盘: 40G 或以上。

d. 显示:分辨率 800×600 或以上。

e. 通信接口: USB 或 802.11b/g。

f. 操作系统: Windows XP 或 Windows 7。

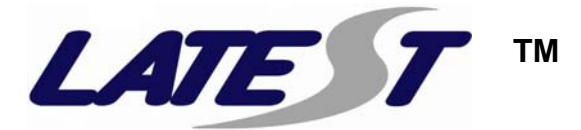

## 4. 使用说明

**特别提醒:** 在开始诊断之前,请确定电源指示灯已亮起。如图所示:

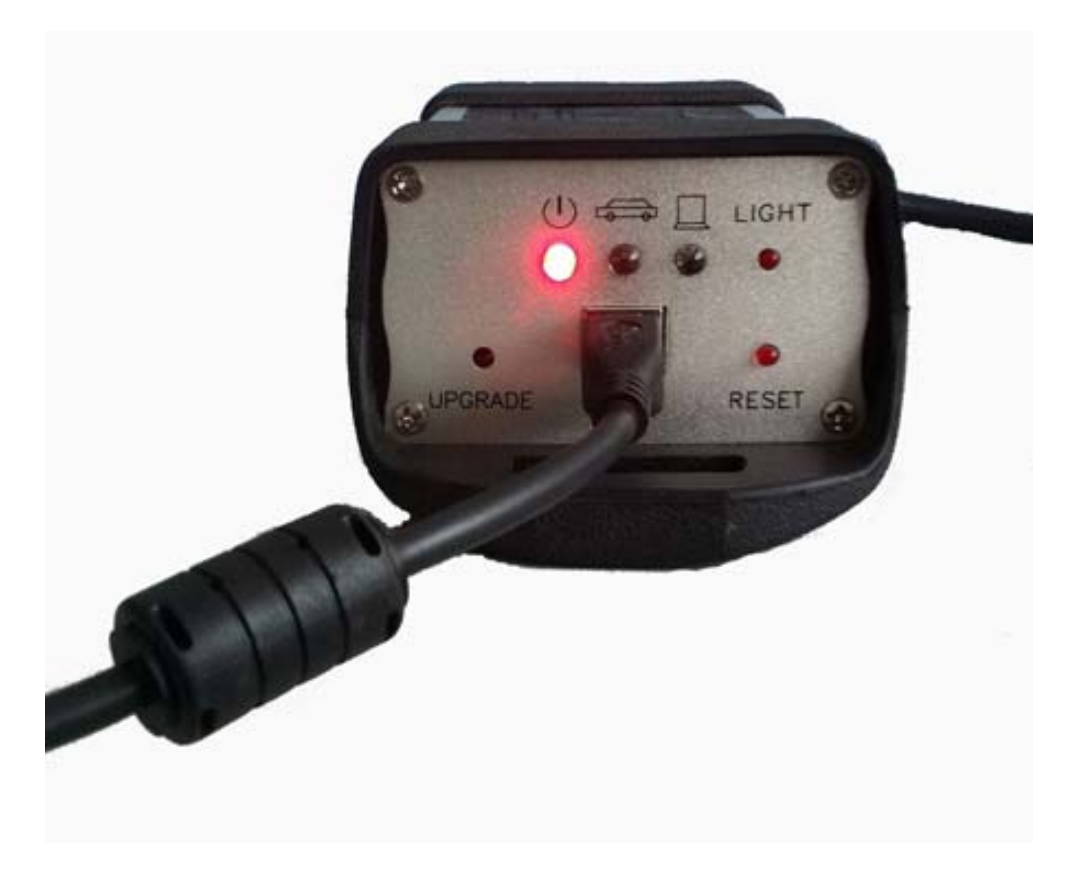

#### 4.1 A500.G3 软件安装

开始使用 A500. G3 汽车诊断之前, PC 上必须安装 CP210x 驱动程序, 此安装程序包在 CD-ROM 中。

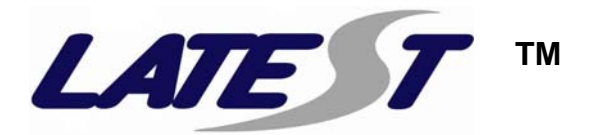

请按照以下步骤安装 CP210x 驱动程序:

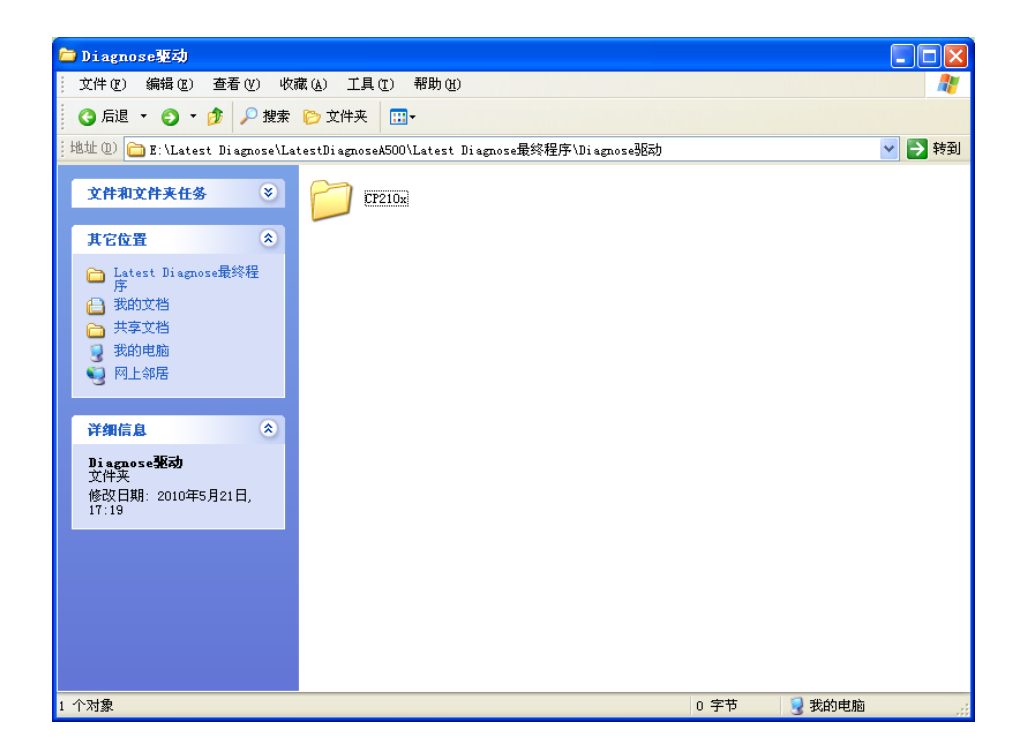

双击 CP210x 打开文件夹。

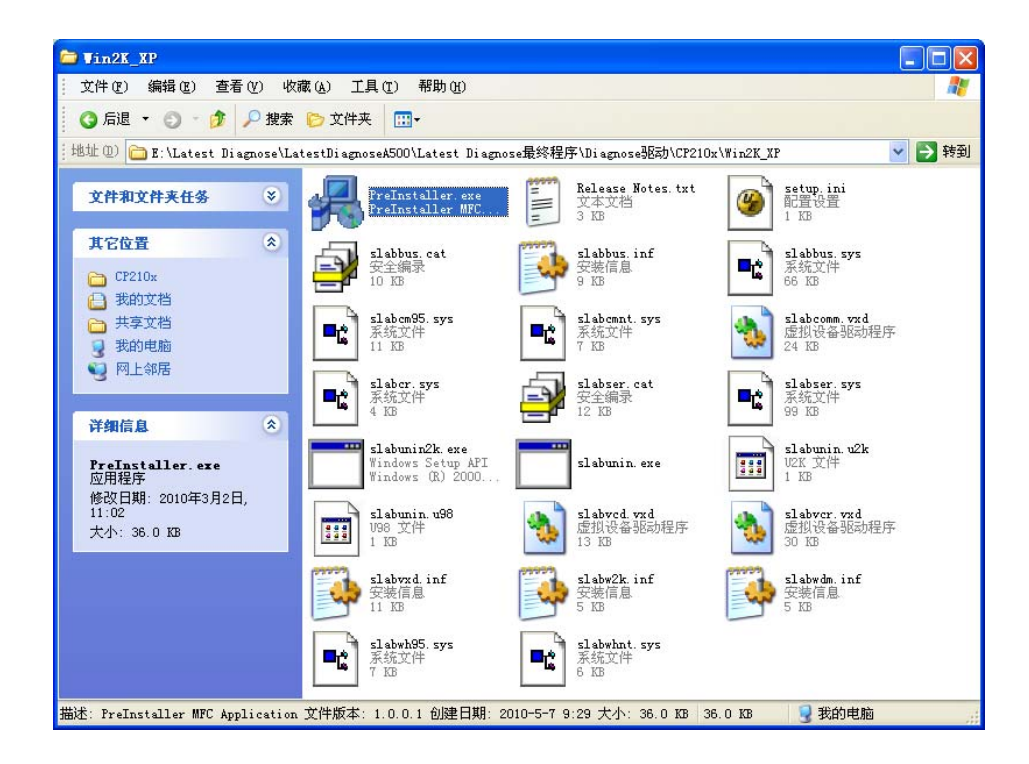

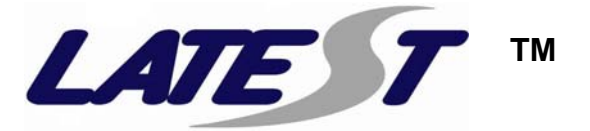

双击 PreInstaller. exe 运行安装程序。

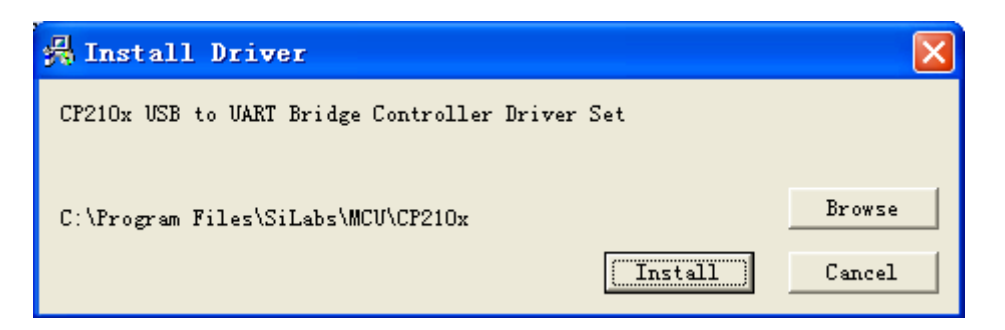

#### 点击【Install】安装。

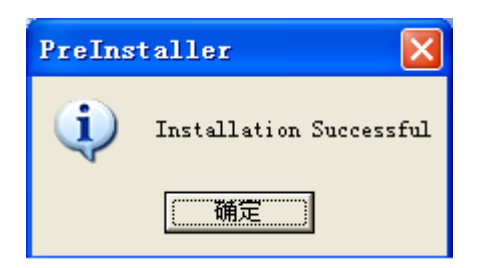

点击【确定】完成驱动安装。

下面是安装 A500. G3 软件的步骤:

双击【A500\_Setup\_V.1.3.exe】开始安装程序。此安装程序包含在随 机附带的 CD-ROM 中

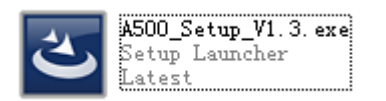

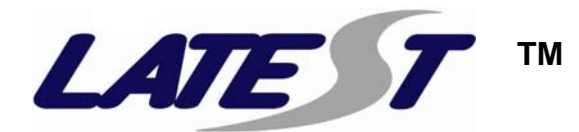

| j₿A500 - InstallShield Wizard 🛛 🔀 |                                                                                             |  |  |  |
|-----------------------------------|---------------------------------------------------------------------------------------------|--|--|--|
|                                   | Welcome to the InstallShield Wizard for A500                                                |  |  |  |
| 2                                 | The InstallShield(R) Wizard will install A500 on your computer.<br>To continue, click Next. |  |  |  |
|                                   | WARNING: This program is protected by copyright law and international treaties.             |  |  |  |
|                                   | < Back Next > Cancel                                                                        |  |  |  |

## 点击【Next】进行安装。

| j⊌A500 - InstallShield Vizard                                                                                                    |
|----------------------------------------------------------------------------------------------------|
| Ready to Install the Program The wizard is ready to begin installation.                                                              |
| If you want to review or change any of your installation settings, click Back. Click Cancel to exit the wizard.<br>Current Settings: |
| Setup Type:<br>Typical                                                                                                    |
| Destination Folder:<br>C:\Program Files\Latest\Latest Diagnose\                                                                      |
| User Information:<br>Name: cc<br>Company: cc                                                                                         |
| InstallShield <u>Sack Install</u> Cancel                                                                                             |

## 点击 【Install】开始安装。

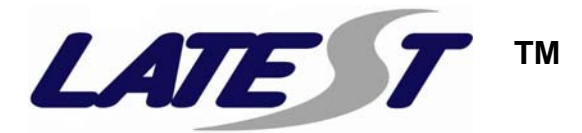

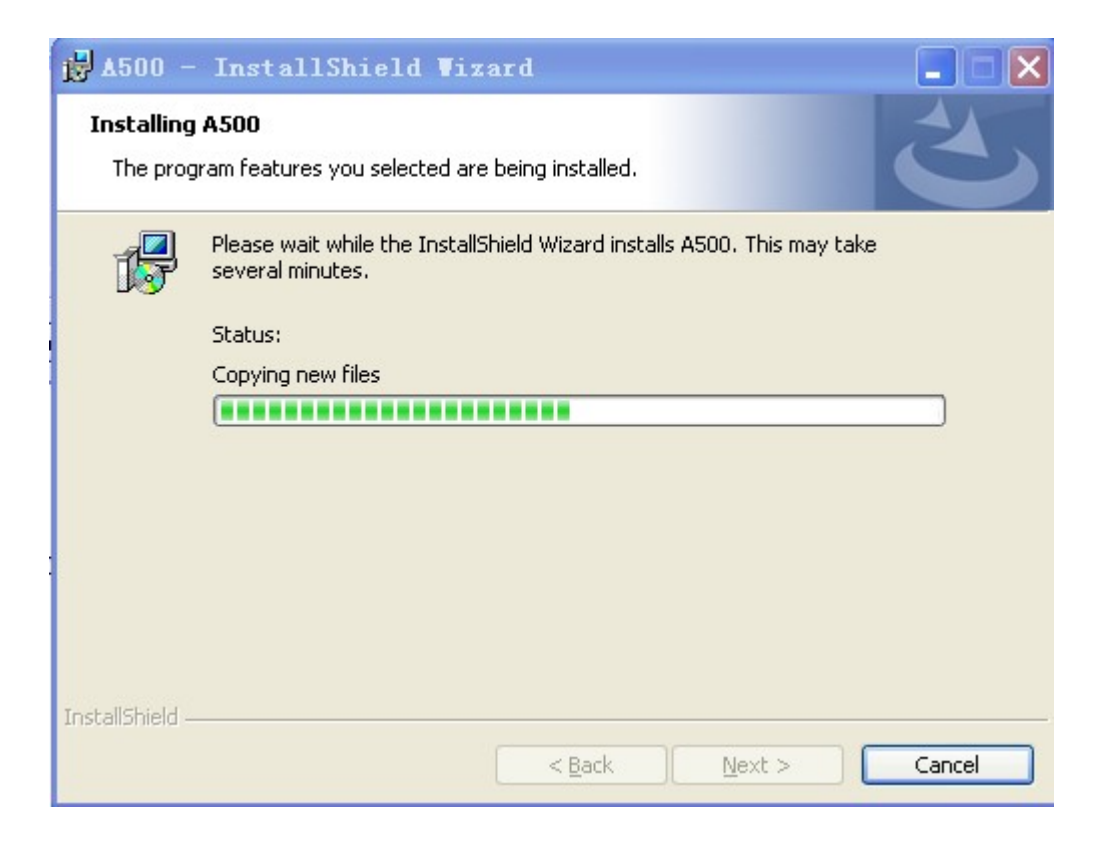

正在安装。

| 🛃 🛦 500 - InstallShield Wizard |                                                                                                    |  |  |  |
|--------------------------------|----------------------------------------------------------------------------------------------------|--|--|--|
|                                | InstallShield Wizard Completed<br>The InstallShield Wizard has successfully installed A500. Click<br>Finish to exit the wizard. |  |  |  |
|                                | < <u>B</u> ack <b>Einish</b> Cancel                                                                                             |  |  |  |

点击【Finish】完成安装。

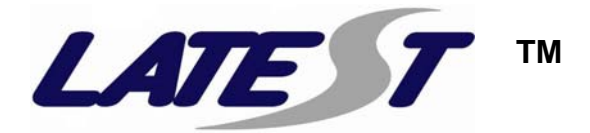

下面步骤是检查硬件与 PC 间的连接状态是否良好。

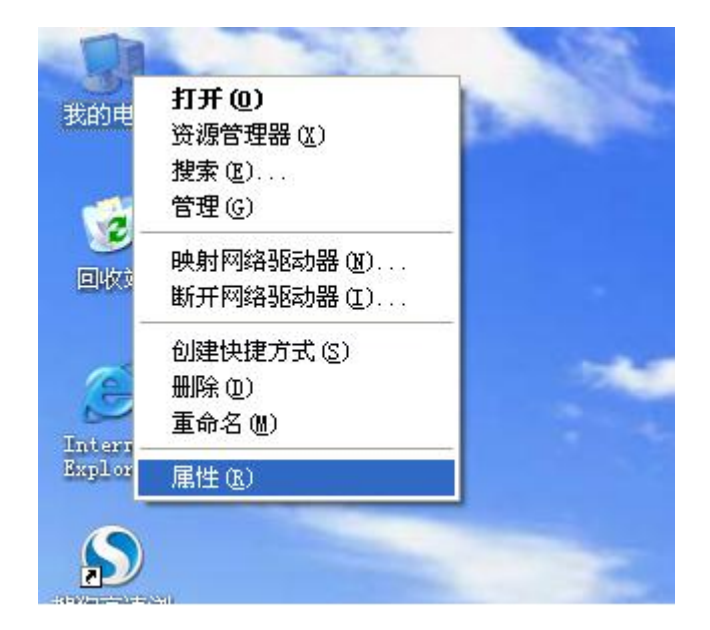

右击【我的电脑】选中【属性】。

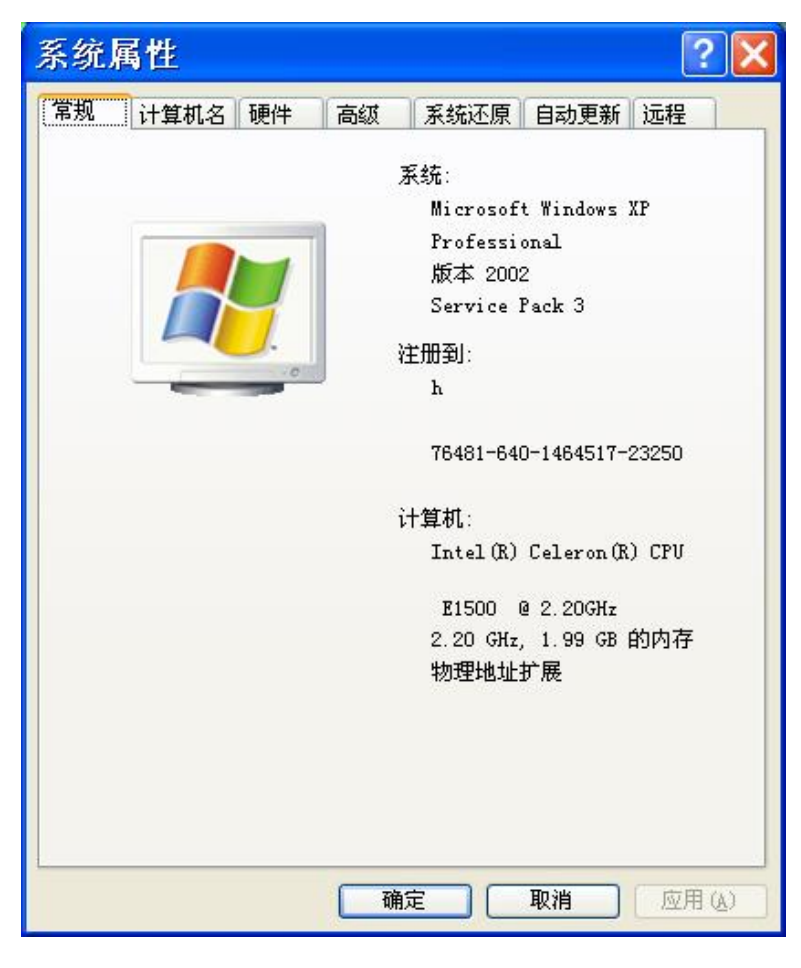

选中【系统属性】中的【硬件】。

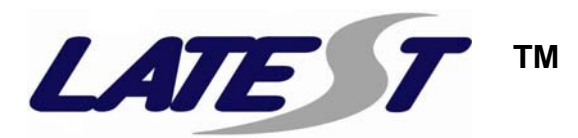

| 系统属性 ?区                                                                                                    |     |    |    |               |              |        |
|----------------------------------------------------------------------------------------------------|-----|----|----|---------------|--------------|--------|
| 常规 计                                                                                                    | 算机名 | 硬件 | 高级 | 系统还原          | 自动更新         | 远程     |
| 设备管理器<br>设备管理器列出所有安装在计算机上的硬件设备。请使<br>用设备管理器来更改设备的属性。<br>设备管理器 (D)                                                                         |     |    |    |               |              |        |
| <ul> <li>驱动程序</li> <li>驱动程序签名使您能够确定安装的驱动程序与 Windows</li> <li>兼容。Windows Update 允许您设置 Windows 连接到<br/>Windows Update 搜索驱动程序的方式。</li> </ul> |     |    |    |               | indows<br>接到 |        |
| 硬件配置文件<br>硬件配置文件向您提供建立和保存不同硬件配置的方<br>法。<br>硬件配置文件 (2)                                                                                     |     |    |    |               |              |        |
|                                                                                                    |     |    |    | <del>定 </del> | 取消           | 应用 (4) |

点击【设备管理器】。

| 马 设备管理器                                                                                                    |  |
|----------------------------------------------------------------------------------------------------|--|
| 文件(E) 操作(A) 查看(V) 帮助(H)<br>← → III 🔐 III                                                                                                    |  |
| <ul> <li>□ □ H-2E3FD06659364</li> <li>□ DVD/CD-ROM 驱动器</li> <li>□ DE ATA/ATAPI 控制器</li> <li>□ SCSI 和 RAID 控制器</li> <li>□ 处理器</li> <li>□ 磁盘驱动器</li> <li>□ 不储卷</li> <li>□ 示卡</li> </ul> |  |
|                                                                                                    |  |

点击【端口】,如果出现如下图所示的端口则表示硬件和 PC 之间的 状态连接良好。

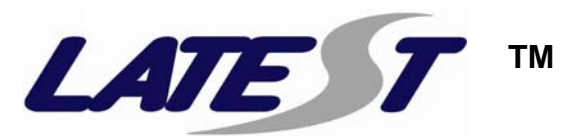

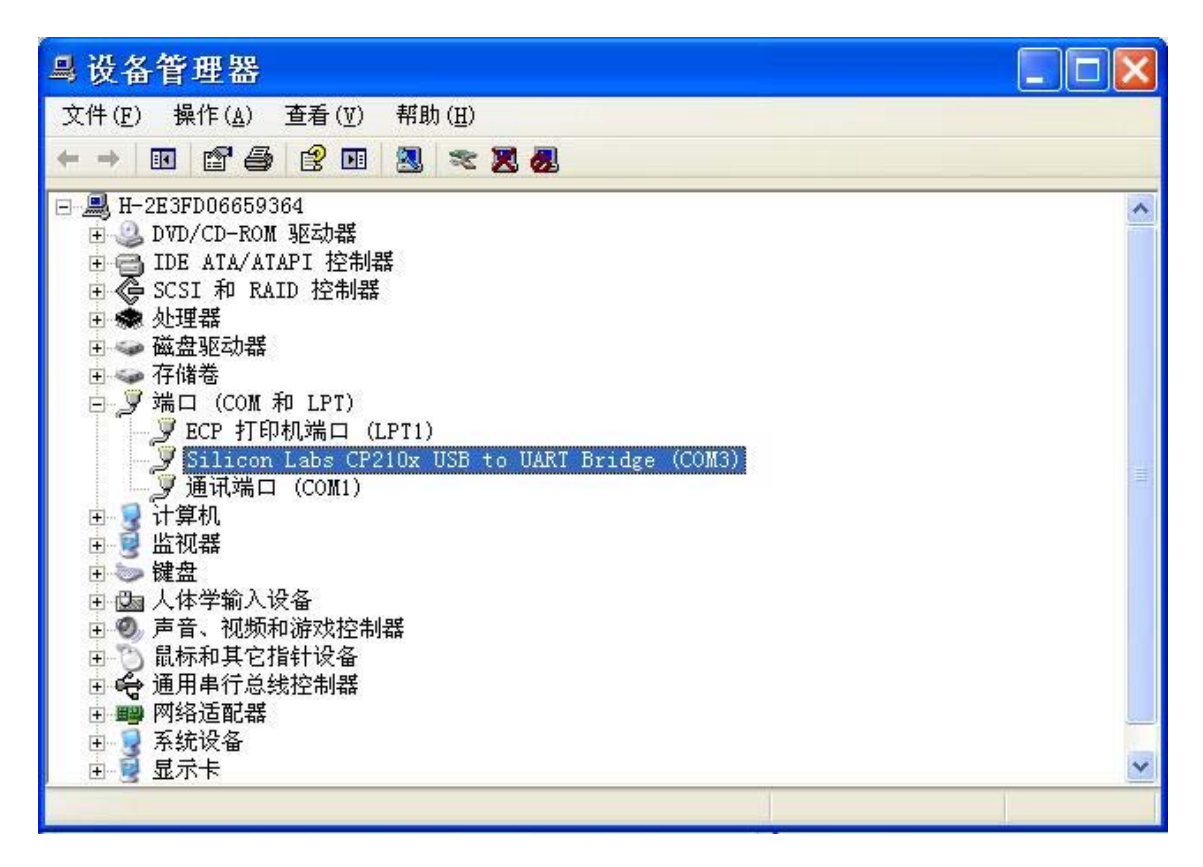

完成安装后桌面会有一个快捷方式的图标(图标是一个地球)。

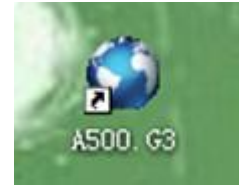

双击桌面的图标会出现

| 诸徽活 A50 | 0.G3 的诊断软件    |    |  |
|---------|---------------|----|--|
| 用户ID:   |               |    |  |
| 365     | 75A32543A4F4C |    |  |
| 序列号:    |               |    |  |
|         |               |    |  |
|         | 确定            | 取消 |  |

提供此 ID 号给供应商,以获取密码,待输入密码后点击【OK】按钮。

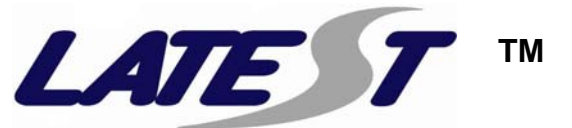

如果密码错误会出现以下提示:

| 错误                           |   |
|------------------------------|---|
| 输入的序列号错误, 徽活 A500.G3 的诊断软件失败 |   |
|                              |   |
|                              |   |
|                              |   |
|                              |   |
|                              |   |
|                              |   |
|                              |   |
|                              |   |
|                              |   |
| 确定                           |   |
|                              | - |

如果密码正确后双击图标出现以下提示则表示硬件没有连接好。

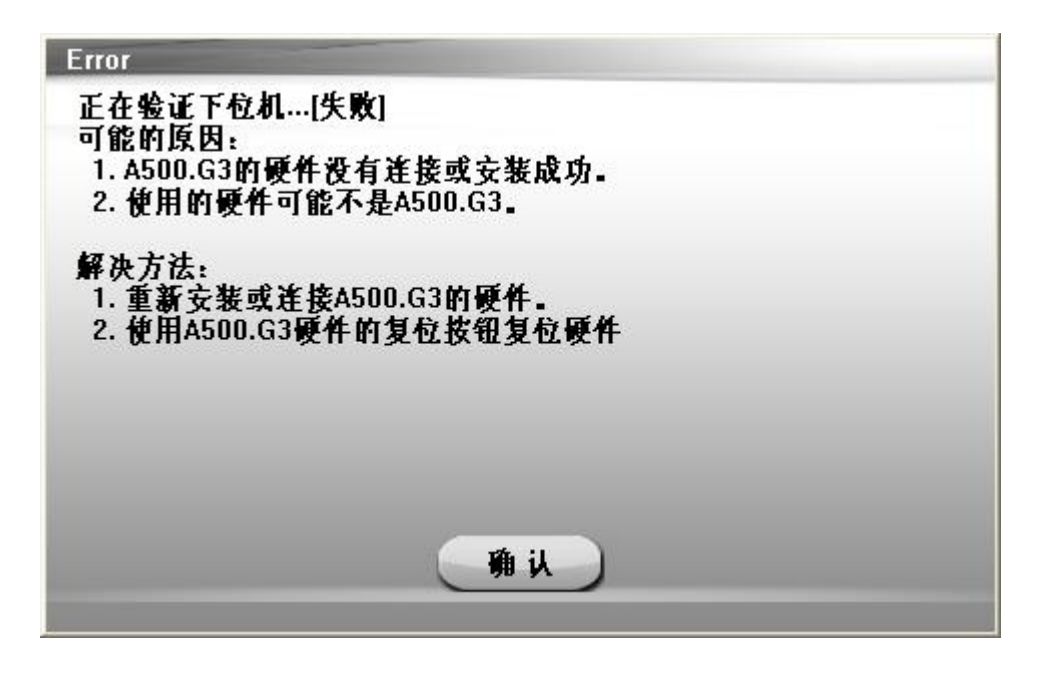

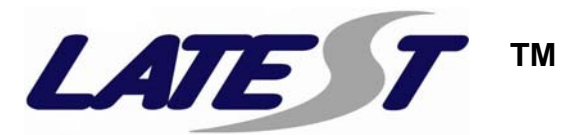

如果密码正确安装成功后会出现:

|        |          |       |         |          | <b>ASID.C3</b><br>2011 05 24 15:10:58 |
|--------|----------|-------|---------|----------|---------------------------------------|
| Номе   | ремо     | TOOL  | 2<br>香助 | CO<br>RH | ERROR REPORT                          |
| RECORD | MALAYSIA | EOBD2 | EUROPE  | KOREA    | OGS ASIA                              |
| RUSSIA | TRUCK    | USA   |         |          |                                       |
|        |          |       | 0       |          |                                       |

选择国家或者类别,点击国旗即可。

选择车型,点击车型 Logo。

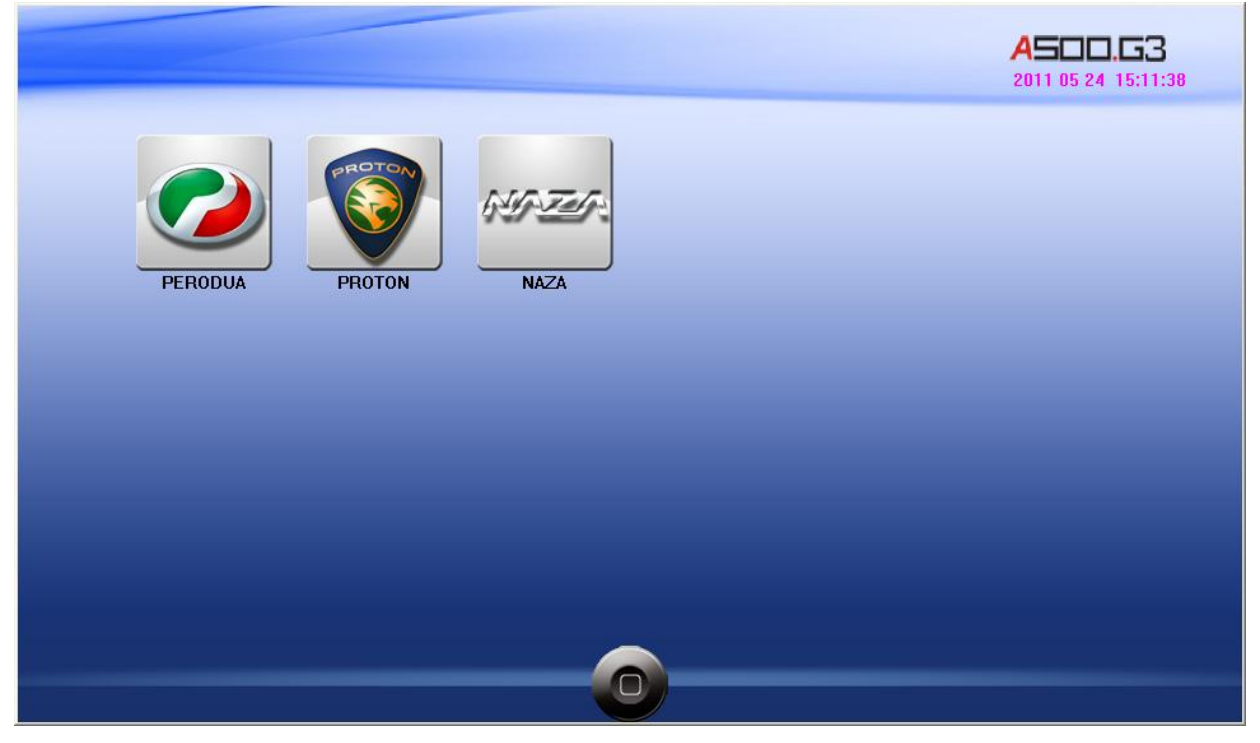

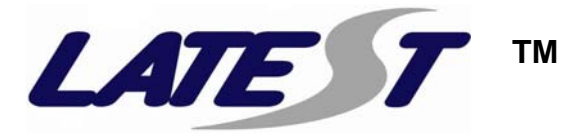

点击你所需要的版本号(例如 V23.0),进入车系选择根据选择进行车辆诊断。

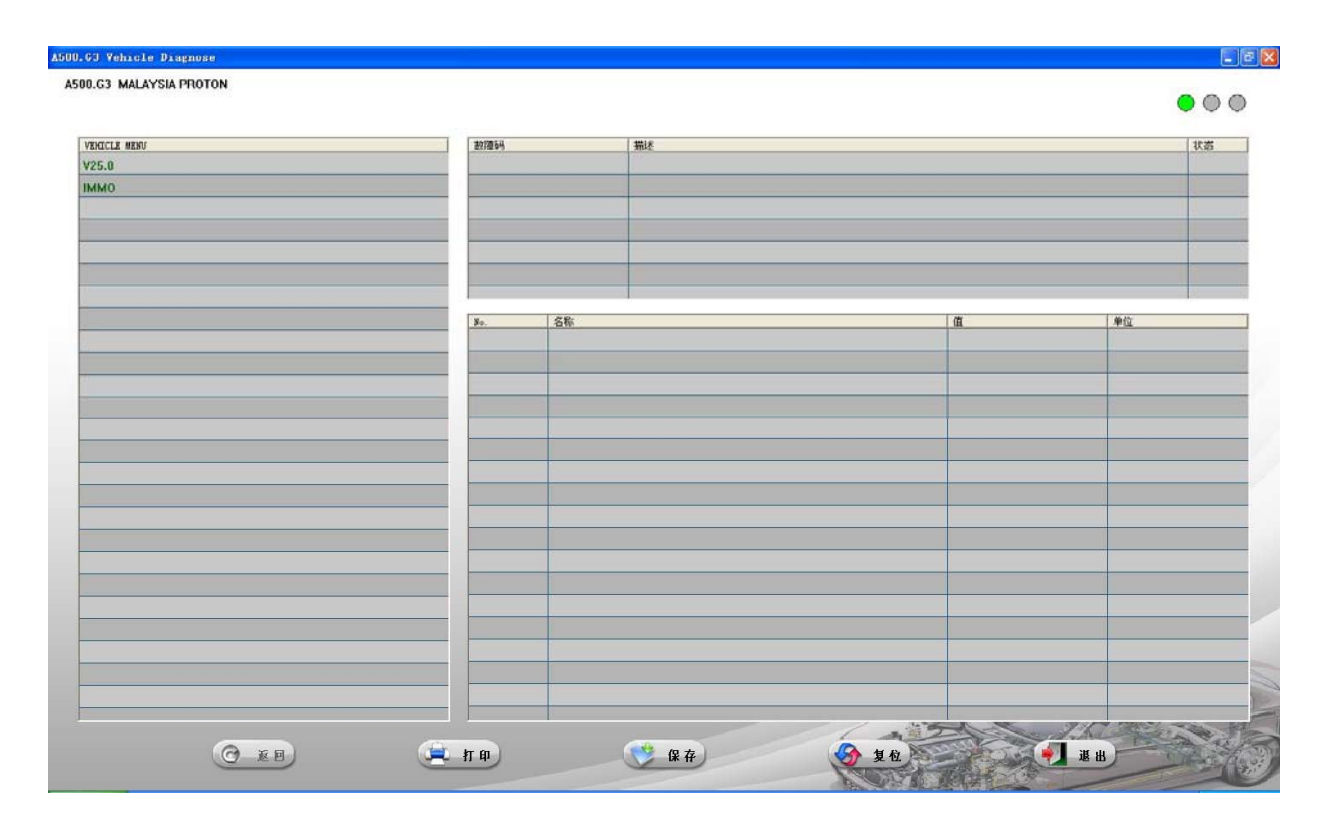

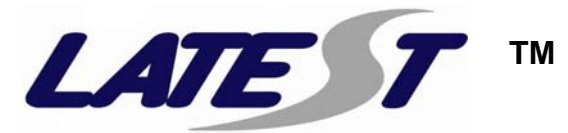

#### 4.2 软件升级

请登入http://www.latest.com.my/网站获取最新软件和升级信息 或者和供应商联系。

#### 4.3 硬件升级

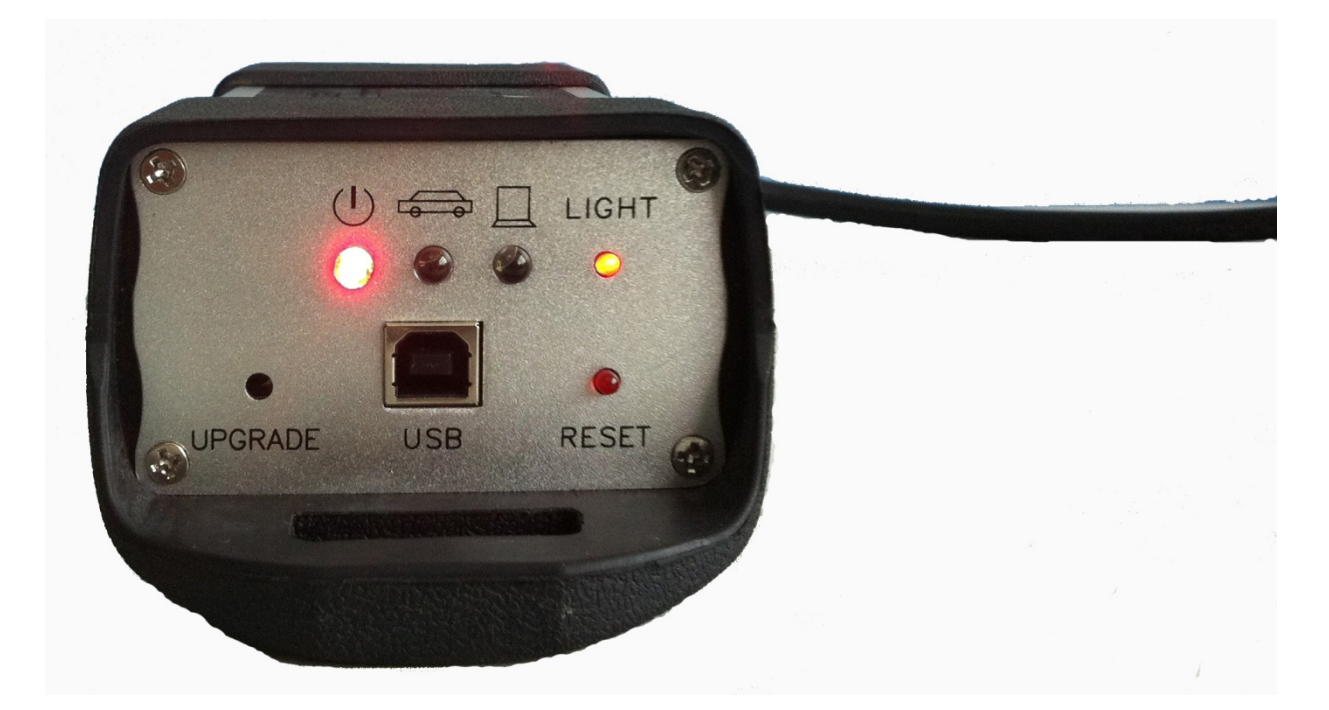

特别注意: UPGRADE 升级处里面有一个按钮。当要升级硬件时,按住按钮 不放,在按 RESET 复位处的红灯按钮,直到 RESET 复位处上方的灯亮起。只 有该灯亮起后,才可进行硬件升级。

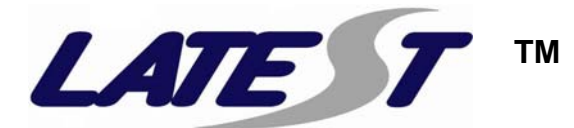

## 5. 维修与服务条款

- 产品质保期为一年,产品购买之日起未来一年时间内正常使用 状况下损坏,本公司提供免费维修服务,不收任何费用,保修 起始时间和终止时间,由供货发票日期起算,若发票丢失则按 照出厂日期计算购买时间。
- 2、针对主机的质保,字购买之后三个月内出现质量问题可以视情况换机。
- 3、雷特思软件(深圳)公司各系列产品实行终身保修,保修期间 不收取任何费用,若发生更换材料先通知用户认可后,收取材 料成本费用。
- 4、质保期内返修运费由供货方支付,质保期过后返修费由用户承担。
- 5、保修服务仅限于设备本身,对设备以外的其他损失公司概不负 责。
- 6. 、非本公司直接装配的电脑设备,则电脑部分的售后服务由该供 应商负责。
- 7、质保期内用户享有免费升级之权利。
- 8、所有升级项目不包括邮费, 敬请自付, 培训用户学会在互联网 上对诊断仪器进行软件升级时用户的权利。
- 9、请注意,如下情况不再质保范围:
  - (1)、使用不当或意外造成的损坏,
    - 如:跌落或挤压造成的物理性损坏;
    - 化学物质腐蚀造成的损坏;
    - 进水造成电路板的损坏;
    - 是火造成的烧毁;
  - (2)、擅自拆装,修理造成的损坏;
  - (3)、非法目的操作,如:窃取诊断设备内程序之类造成的损坏;
  - (4)、遇不可抗拒之自然灾害,造成的损失;
  - (5)、符合国家相关产品质量规定的情况下正常零部件自然磨损或 损坏;
- 10、不在质保范围值损坏, 雷特思公司也同样为客户进行正常保修, 不收取维修费用, 若发生更换材料先通知客户认可后维修, 材 料成本费用, 托运费有客户承担。

请认真看产品使用说明书,严格按使用说明书操作产品。

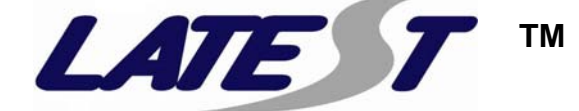

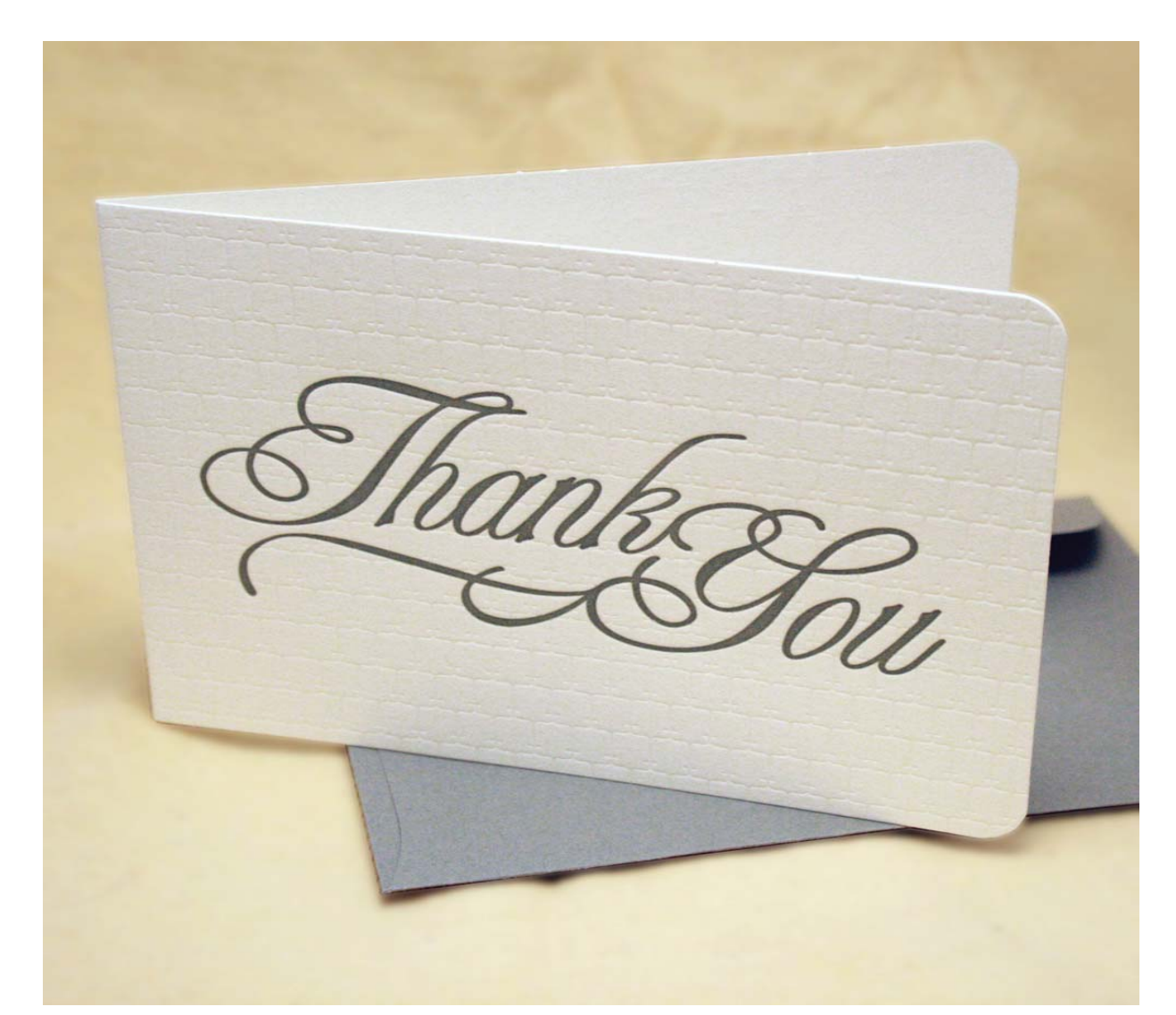

## 谢谢使用雷特思产品!

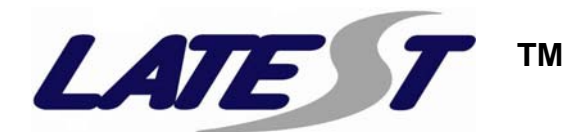